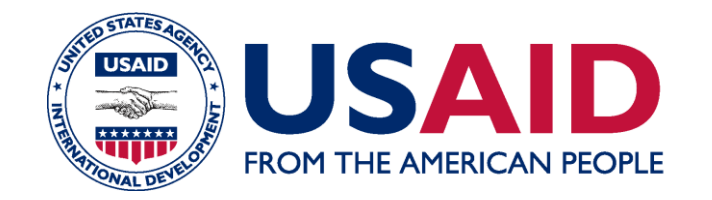

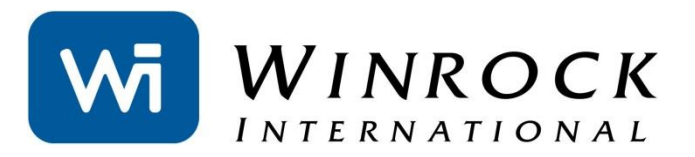

# HOW TO USE THE AFOLU CARBON CALCULATOR

2014 FELIPE CASARIM AND LARA MURRAY WINROCK INTERNATIONAL

### IT'S TIME TO REPORT FOR FY 2014! WHERE TO START?

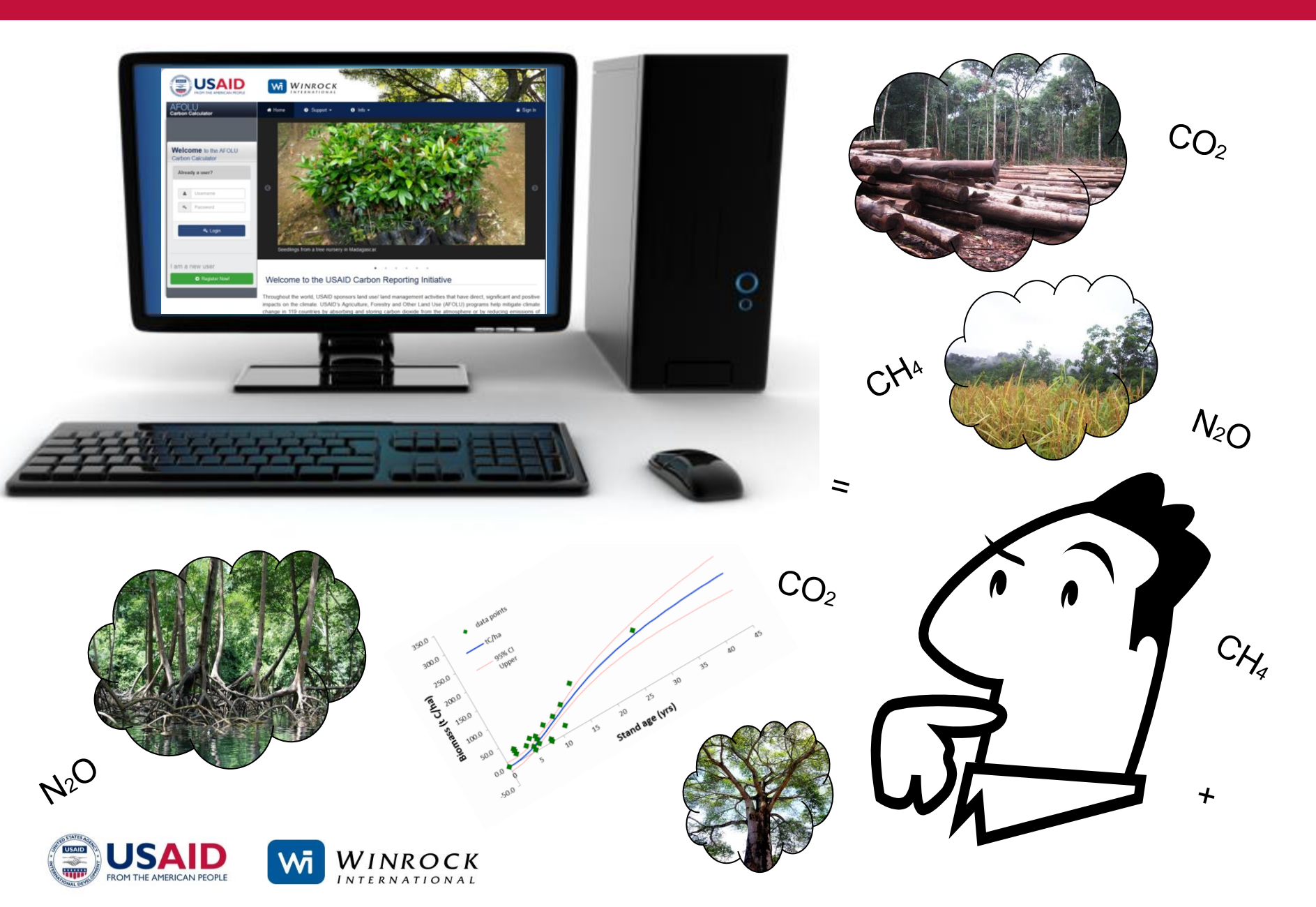

## **HOW TO USE THE CALCULATOR**

### **FIVE EASY STEPS**

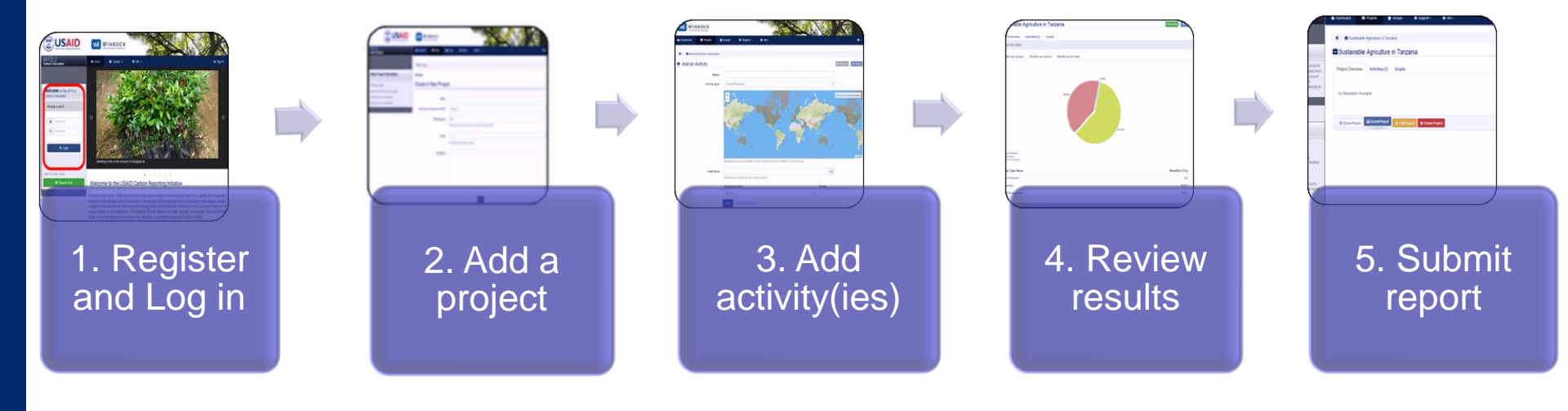

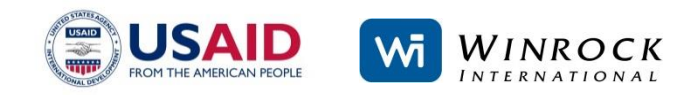

### 1. REGISTER AND LOG IN WWW.AFOLUCARBON.ORG

By registering, your unique profile is created, allowing you to save and store your work as well as report results to USAID.

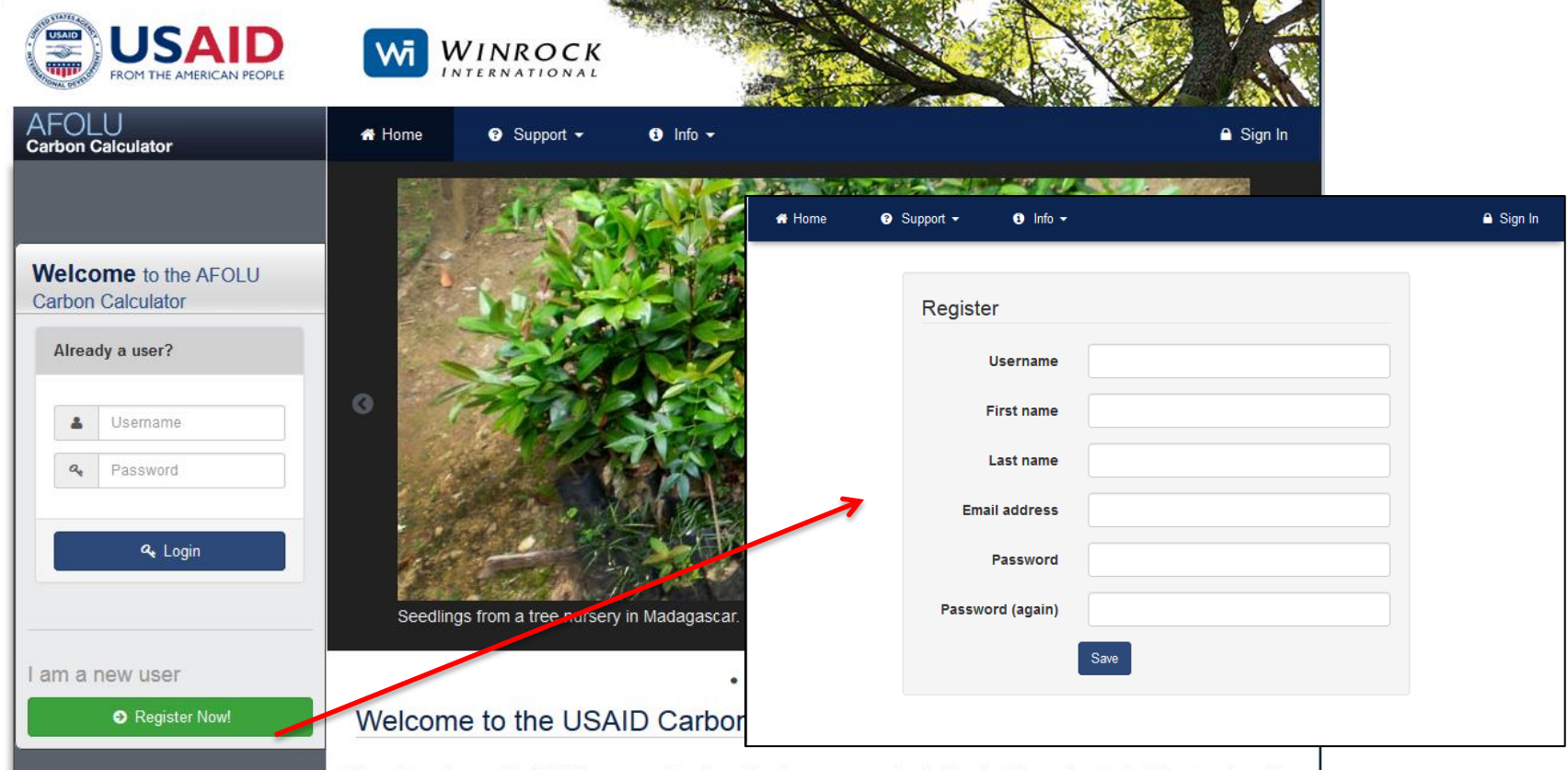

Throughout the world, USAID sponsors land use/ land management activities that have direct, significant and positive impacts on the climate. USAID's Agriculture, Forestry and Other Land Use (AFOLU) programs help mitigate climate change in 119 countries by absorbing and storing carbon dioxide from the atmosphere or by reducing emissions of carbon dioxide to the atmosphere. The impacts of these activities are real, but until now projects have not had the ability or tools to translate these impacts into reportable, quantifiable measures of carbon benefits.

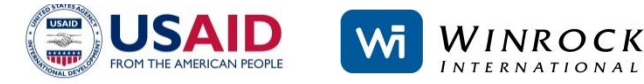

### **THE DASHBOARD**

|                                                                                                    |                                                                                      | NROCK<br>RNATIONAL             |          |                                 |               | NØ             |            |       |
|----------------------------------------------------------------------------------------------------|--------------------------------------------------------------------------------------|--------------------------------|----------|---------------------------------|---------------|----------------|------------|-------|
| AFOLU<br>Carbon Calculator                                                                                                    | Dashboard                                                                            | 🚔 Projects                     | 嶜 Groups | <ul> <li>Ø Support -</li> </ul> | 3 Info 🗸      |                |            | 0\$ - |
|                                                                                                    | Dashboard                                                                            |                                |          |                                 |               |                |            |       |
| Welcome to the AFOLU Carbon Calculator                                                                                                    | Projects                                                                             |                                |          |                                 |               | 希 Му Ассо      | unt        |       |
| The AFOLU Carbon Calculator provides set of tools to estimate the $CO_2$ impacts of a broad range of agriculture and forestry related activities                                                                          | Climate-Friendly                                                                     | Agriculture in Alba            | ania     |                                 | ♥ View +      | Lara Murr      | ay Imurray |       |
| worldwide using basic user inputs. The AFOLU<br>Carbon Calculator also stores project information                                                                                                    | Sustainable Livelihoods and Climate in the Phillipines                               |                                |          | No country                      |               |                |            |       |
| that can be submitted directly to USAID.                                                                                                    | Sustainable Agriculture and Communities in Pakistan             Mo Group Information |                                |          |                                 |               | V No relepnone |            |       |
|                                                                                                    | Restoring Africa                                                                     | n Landscapes                   |          |                                 | 👁 View 👻      |                |            |       |
| Where do I start?                                                                                                    | Sustainable Agr                                                                      | iculture in Tanzania<br>nation | a        |                                 | 👁 View 🔻      | My Group       | os<br>tL   |       |
| Basic steps:                                                                                                    | <b>e</b> 9                                                                           |                                |          | + New Project                   | 🖶 My Projects | 앞 1            | My Gro     | oups  |
| <ol> <li>Create or edit a project</li> <li>Add or edit project activities</li> <li>Review results</li> </ol>                                                                                                    | Jul Reported                                                                         | Projects                       |          |                                 |               |                |            |       |
| 4. If reporting to USAID, submit report                                                                                                    | You have no co                                                                       | mpleted reports.               |          |                                 |               |                |            |       |
| To learn more about the features on this page,<br>click the "Show Me Around" button below to begin<br>a tour. You may exit the tour at any time by<br>pressing the silver button labeled "Skip" or by<br>leaving the page |                                                                                      |                                |          |                                 | My Reports    |                |            |       |

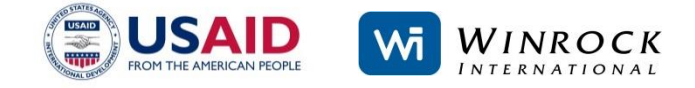

### **SUPPORT FEATURES**

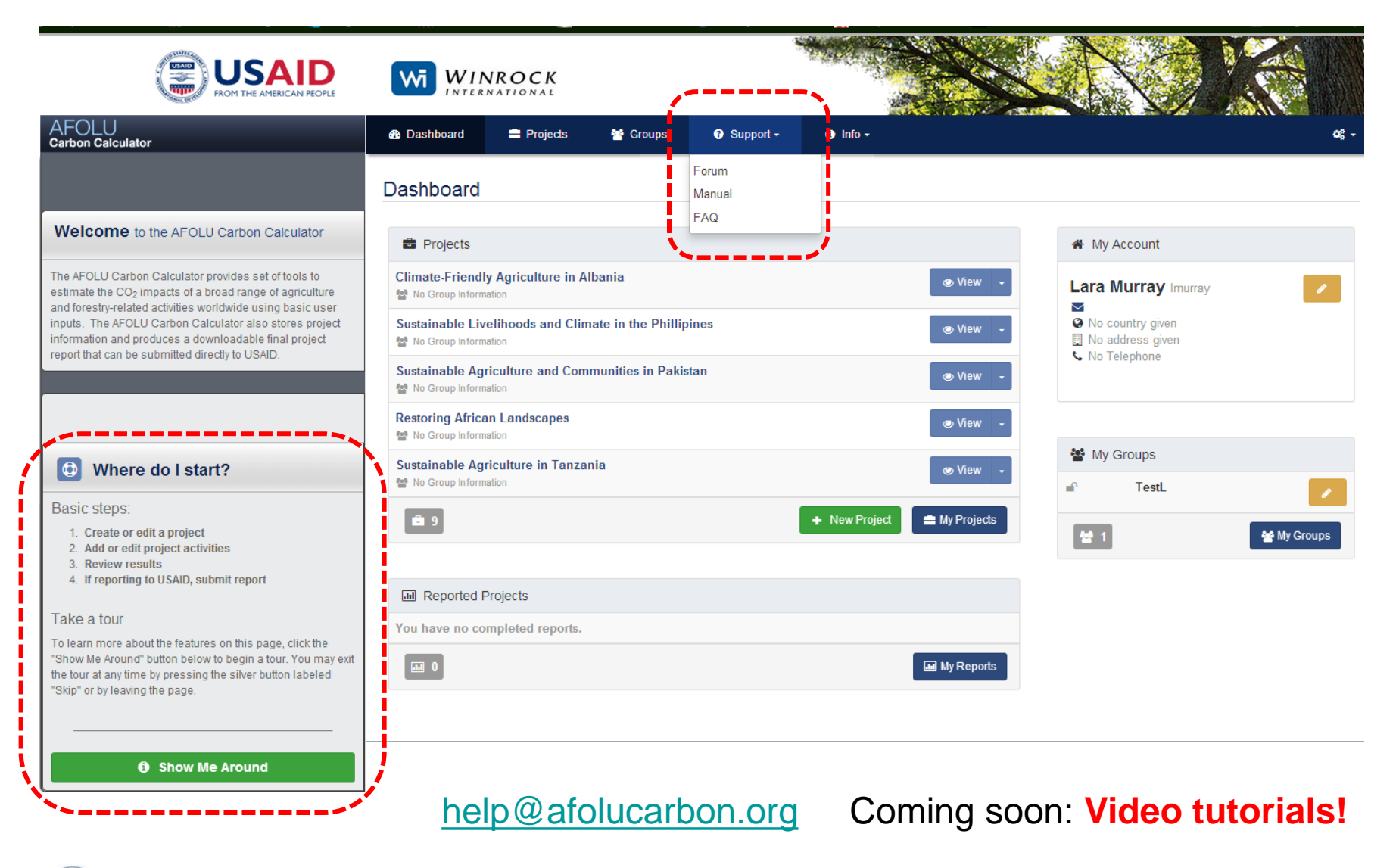

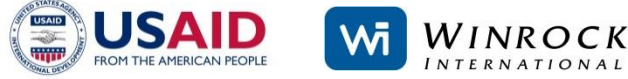

### **CALCULATOR ORGANIZATIONAL STRUCTURE**

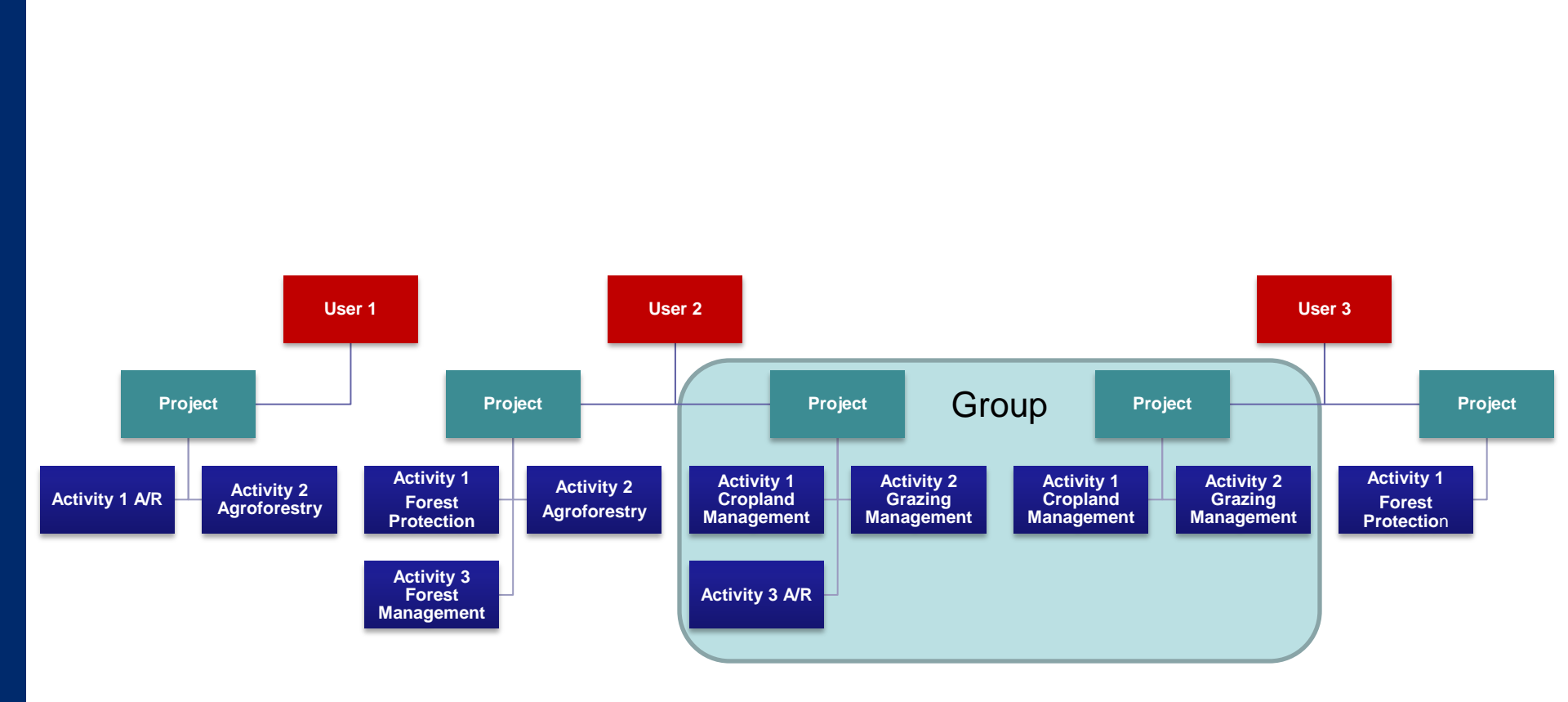

### GROUPS

Allows users to share projects with other group members, so projects can be viewed and edited collectively.

The groups feature is **optional**, but may be useful in cases where multiple projects are connected under a larger program or various users.

e.g. Wildlife Conservation Society and Okapi Conservation Project could share their project info on the Okapi Wildlife Preserve with CARPE M&E personnel through the groups feature.

You can request to join or create a group at any time by going to the 'Groups' tab.

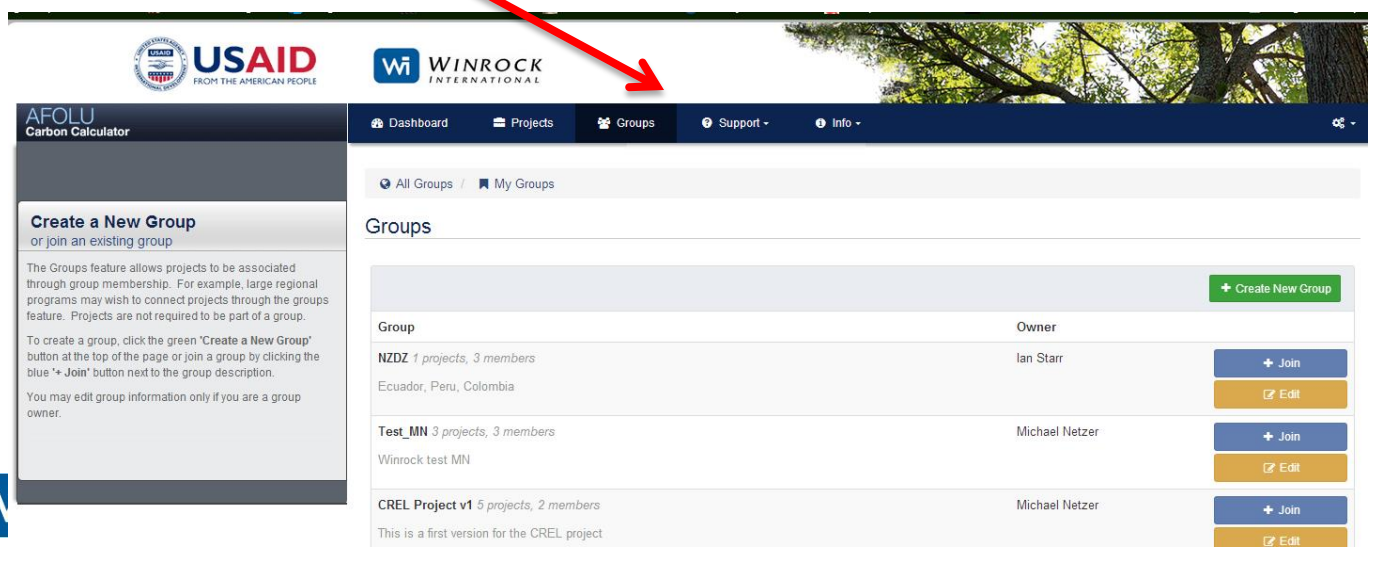

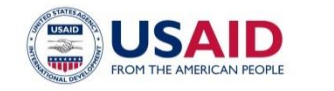

### 2. ADD A PROJECT

|                                                                                              | 🍪 Dashboard 🚔 Projec                           | cts 🔮 Groups                      | 🕄 Support -              | € Info -            | ¢¢ -     |
|----------------------------------------------------------------------------------------------|------------------------------------------------|-----------------------------------|--------------------------|---------------------|----------|
|                                                                                              | My Projects                                    |                                   |                          |                     |          |
| ADD A PROJECT                                                                                | Create A New                                   | Project                           |                          |                     |          |
| <ul> <li>✓ Name</li> <li>✓ Reporting to USAID?</li> <li>✓ Reporting year (fiscal)</li> </ul> | Name<br>Is this project reporting to<br>USAID? | Unknown                           |                          |                     |          |
|                                                                                              | Reporting year                                 | 2014<br>If reporting, for which t | fiscal year is this proj | ect being reported? | <b>↓</b> |
| ✓ Share with a group?                                                                        | Group                                          | Your project may belo             | ing to a group.          |                     |          |
| ✓ Description                                                                                | Description                                    |                                   |                          |                     |          |
|                                                                                              |                                                |                                   |                          |                     |          |
|                                                                                              |                                                |                                   |                          |                     |          |

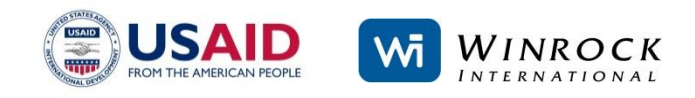

### **3. ADD ACTIVITY**

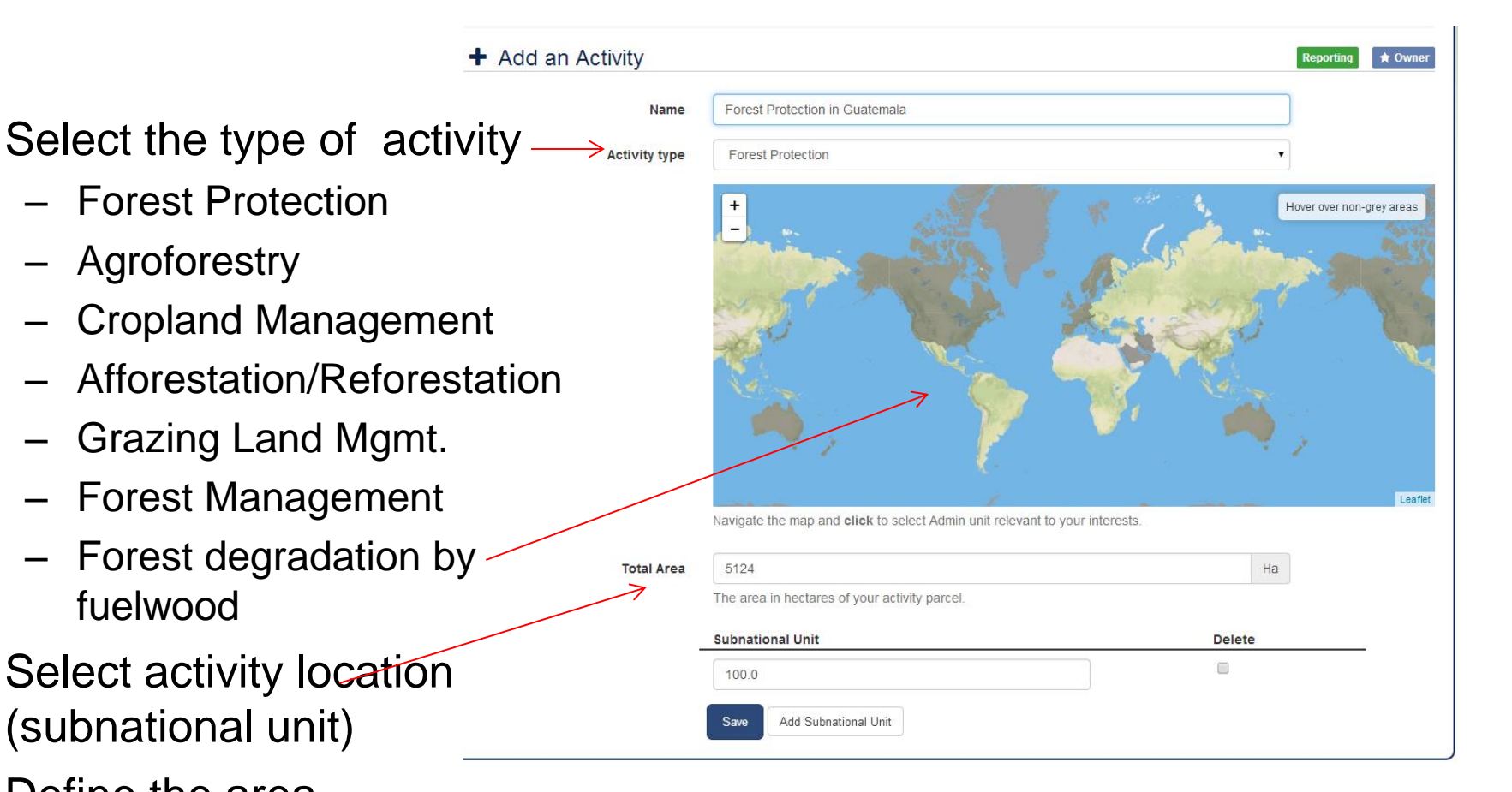

Define the area

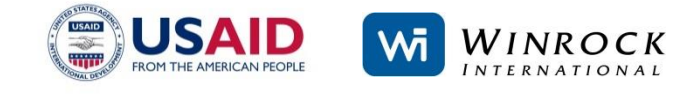

### 3. ADD ACTIVITY - SELECTING A LOCATION

If activity crosses the border of a subnational unit, add another subnational unit.  $\fi$ 

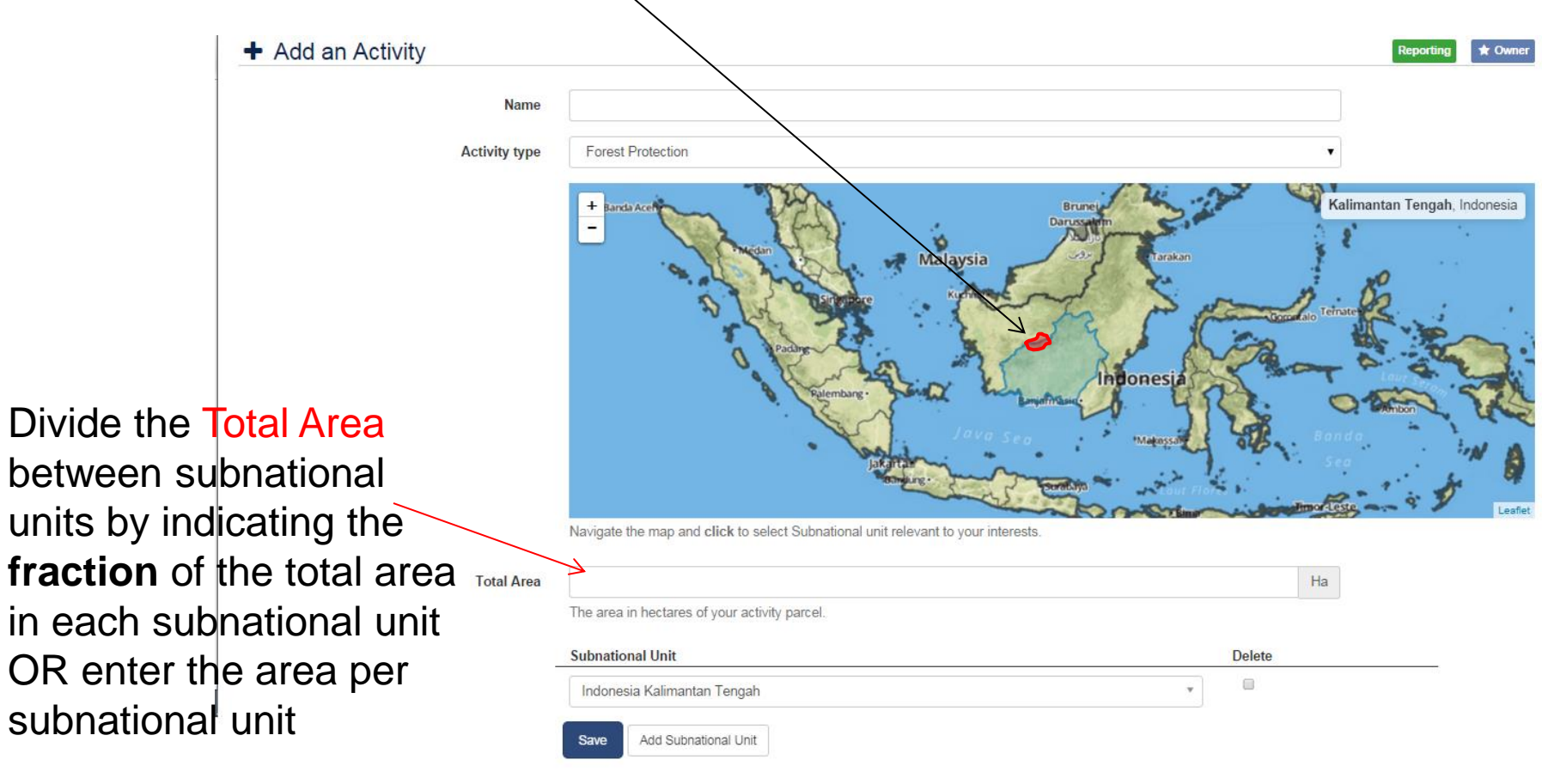

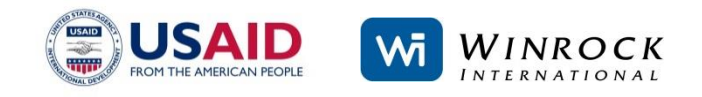

#### **Required inputs**

# Minimal inputs needed for estimating benefits

e.g.

- Select what type of vegetation (mangroves, forest, peat forests)
- Select what type of protection (deforestation, illegal logging, fire)
- Tillage (low, moderate, high)
- Inputs (low, medium, high, with/without manure)

Requir

N

• Effectiveness rating

|            |       | Required Inputs        | i                                          |                                                                                                    |                                                                                                |           |
|------------|-------|------------------------|--------------------------------------------|----------------------------------------------------------------------------------------------------|------------------------------------------------------------------------------------------------|-----------|
|            |       |                        | Name<br>Age of project                     | Intercropping in the Kilimanjaro Highla           10         years           How many years the project has been taking                                                                                                    | Forest Protectio                                                                               | on        |
|            |       | Effectiv<br>deforestat | reness in avoiding<br>ion/ illegal logging | 50.0     %     Guide       Click the Guide button to estimate the level                                                                                                    | of effectiveness the project has achieved                                                      |           |
| on<br>ests | 5)    | Years unti             | full effectiveness                         | 15         years           From the project start date (which may be in effectiveness in terms of reducing logging, effectiveness in terms of reducing logging, effectiveness in terms of reducing logging logging logging logging logging logging logging logging logging logging logging logging logging logging logging logging logging logging logging logging loggi | n the past), how many years do you anticipate it will take to r<br>deforestation and/or fires? | each full |
| n          |       |                        | Vegetation type                            | <ul> <li>Forests</li> <li>Mangrove Forests</li> </ul>                                                                                                    |                                                                                                |           |
| . Γ        |       |                        |                                            | Boot Forests                                                                                                    |                                                                                                |           |
| ,          | Requ  | uired Inputs           |                                            |                                                                                                    |                                                                                                |           |
|            |       |                        | Name                                       | ercropping in the Kilimanjaro Highland                                                                                                    | Agroforestry                                                                                   |           |
|            |       | Effective              | Percent 10<br>Click                        | 0.0 % Guide the Guide button to estimate the level                                                                                                    | of effectiveness the project has achieved                                                      |           |
|            | Adva  | anced Inputs           |                                            |                                                                                                    |                                                                                                |           |
|            |       |                        |                                            |                                                                                                    |                                                                                                |           |
| ed In      | puts  |                        |                                            | Affore                                                                                                    | station/Reforestation                                                                          | on        |
|            |       | Name                   | Combating des                              | sertification in Malawi                                                                                                    |                                                                                                |           |
|            | Effec | ctive Percent          | 90.0<br>Click the Guide b                  | % Guide                                                                                                    | iveness the project has achieved                                                               |           |
|            | s     | Species Type           | Choose                                     | T                                                                                                    |                                                                                                |           |
|            |       |                        | Plantations Tro                            | opical Dry Acacia Seyal                                                                                                    |                                                                                                |           |

### **EFFECTIVENESS RATING**

Users are required to assign an Effectiveness Percent for some activities by using Effectiveness Rating Guide:

Effectiveness Guide

holder led operations? Small

elected? Optimal

capacity building? Yes

Are the project's activities best described as large scale/commercial, or small scale/small

Will smallholders receive technical support/extension and access to inputs? No How are the climate and soil conditions relative to the requirements of the specie

Vill fertilizers and irrigation be available and be applied where required? No

Will the plantation(s) be managed by people who have received adequate training and

Based on the answers provided, it is estimated that the project will be 50% effective in

- **Forest Protection** •
- Forest Management •
- Afforestation/Reforestation •
- Agroforestry

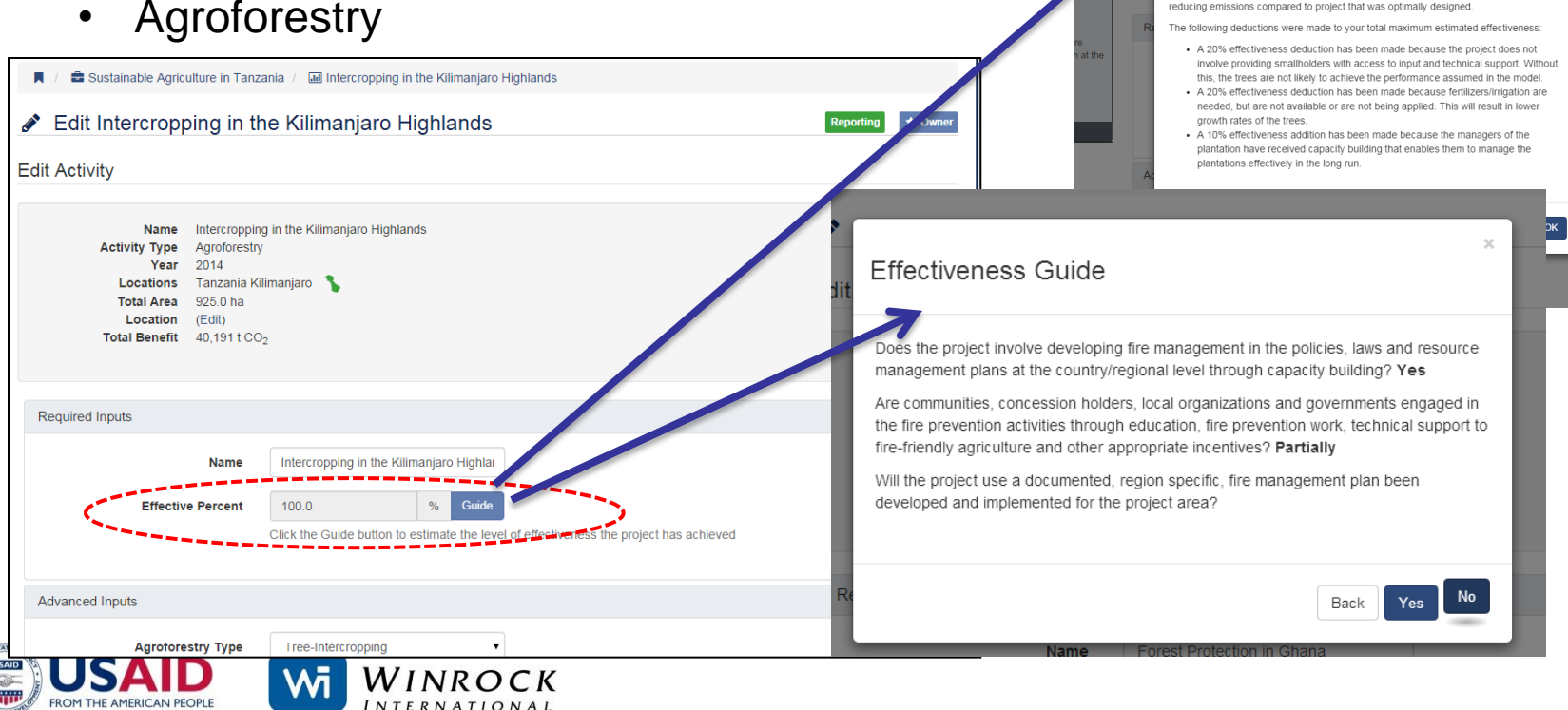

#### **EFFECTIVENESS RATING**

Guide asks a series of simple questions with multiple choice answers about the design, management, and implementation status of the activity.

The questions are specific to each type of activity.

The resulting effectiveness rating (a percent) is applied to results for the reporting year, and for each year projected emissions reductions/removals are made.

#### Example Questions:

#### Forest Protection:

Will the project conduct monitoring (remote sensing, patrols, community monitoring etc.) to detect and respond to incidents of deforestation/degradation?

Will the project work with local communities that have access to the project area to provide sustainable livelihoods that are not dependent on further deforestation/degradation?

#### Afforestation/Reforestation:

Does the project involve plantations being managed according to a documented forest management plan including:

Pest and disease management Maintenance of plantings to reduce mortality and/or replanting of dead seedlings Irrigation treatment in dry spells (if necessary)

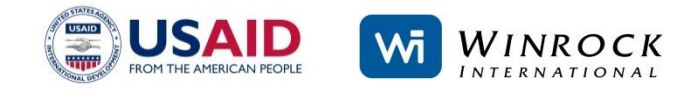

Effectiveness Rating attempts to estimate:

- 1. The extent to which the activity has been fully implemented
- 2. The extent to which the activity has been designed and implemented relative to key success factors

Indirectly addresses issues related to leakage and non-permanence of emissions reduction.

May also inform the user where improvements to project management and implementation could be made that would result in greater emission reductions/removals.

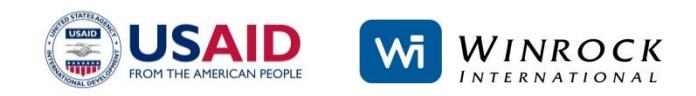

Users may choose to override the resulting Effectiveness Rating and enter their own perceived effectiveness, but a justification must be provided.

|                                               | ess Override                                 |         |
|-----------------------------------------------|----------------------------------------------|---------|
| Justification for o                           | overriding                                   |         |
| 📕 / 🚔 Sustainable /                           |                                              |         |
| Edit Intercr Effective Percent                | 0/                                           | Reporti |
| dit Activity                                  | 13                                           |         |
| Na<br>Activity T<br>Y                         | Canoel                                       | Save    |
| Locations Tanzania Kil<br>Total Area 925.0 ha | imanjaro 🍾                                   |         |
| Total Benefit 40,191 t CO                     | 2                                            |         |
| Required Inputs                               |                                              |         |
|                                               | Name Intercropping in the Kilimanjaro Highla |         |
| Effectiv                                      | ve Percent 70 % Guide Override               |         |

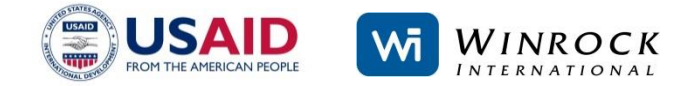

### Advanced Inputs (OPTIONAL!)

### e.g.

- Forest growth rate
- Deforestation rate
- Agroforestry type
- Age of plantation
- Defaults already appear in grey in fields in Advanced Inputs section.
- Defaults are location and activity specific

| Advanced Inputs Fore                              | est Pro        | otection                                       |                                           |
|---------------------------------------------------|----------------|------------------------------------------------|-------------------------------------------|
| Deforestation                                     |                |                                                |                                           |
| Deforestation Rate Before<br>Intervention         | 0.25<br>Defore | station rate before project implement          | tation, express                           |
| Deforestation Rate After intervention             | n Defore       | %/yr                                           | ition. expresse                           |
| Forest Carbon Stock                               | <b>k</b> 115   | 96 t C/ha                                      |                                           |
| Advanced Inputs<br>Activities Grazing Manager     | ment           | Advanced Inputs Agrofores<br>Agroforestry Type | Tree-Intercroppin<br>Select the type of a |
| <ul> <li>Improved grassland management</li> </ul> |                | Age of plantation                              | 5<br>Age of the trees in t                |
| Livestock management                              |                | Carbon accumulation rate                       | 2.37                                      |
| Rewet Organic Soils                               |                |                                                | Amount of abovegro                        |
| Grassland Management                              |                | Notes                                          |                                           |
| Soil carbon stock in top 30cm                     | 42.03          | t C/ha                                         |                                           |
| Before project intervention                       | Amount of 0    | туално салост резонте пезона.                  |                                           |

- Override defaults by typing your own data or selecting from dropdown menus.
- Data used to override Calculator defaults should be generated using scientifically sound methods or come from reliable, peer-reviewed sources.

To reset defaults, click

🝠 Reset Defaults

at the bottom of the page

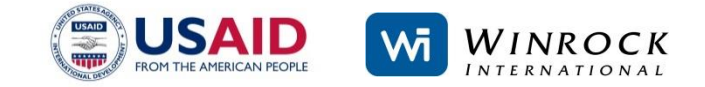

| Advanced Inputs             | Cropic                                                                                                    | and Managament                                                                       |
|-----------------------------|----------------------------------------------------------------------------------------------------|--------------------------------------------------------------------------------------|
| Fertilizer Management       | Cropia                                                                                                    | and Management                                                                       |
| Area                        | Area to which fertilizer is applied.                                                                                                    | ha                                                                                   |
| Before project intervention |                                                                                                    |                                                                                      |
| Fertilizer type             |                                                                                                    | •                                                                                    |
|                             | If nothing selected, a default is use                                                                                                    | sed: Urea                                                                            |
| Applied before intervention | 0.0 kg                                                                                                    | kg/ha/yr                                                                             |
|                             | Amount of fertilizer applied before                                                                                                    | e the implementation of improved cropland management activity, expressed in kilogram |
| After project intervention  |                                                                                                    |                                                                                      |
| Fertilizer type             | <br>Select a fertilizer type from the dro                                                                                                    | roodown menu                                                                         |
|                             | If nothing selected, a default is use                                                                                                    | sed: Urea                                                                            |
| Applied after intervention  | 0.0 kg                                                                                                    | kg/ha/yr                                                                             |
| Rice Management             | Amount of fertilizer applied after the                                                                                                    | the implementation of improved cropland management activity, expressed in kilograms  |
| Area                        |                                                                                                    | ha                                                                                   |
|                             | Rice production area, expressed in                                                                                                    | in hectares.                                                                         |
| Regime before intervention  |                                                                                                    | The the implementation of improved management activity from the dropdowr             |
| Regime after intervention   | Upland<br>Irrigation Continuous Flooding<br>Irrigation Intermittent Flooding S<br>Irrigation Intermittent Flooding N<br>Irrigation Rainfed Regular | l<br>j Single<br>j Multiple                                                          |
| Soil Carbon Management      | Irrigation Rainfed Droughtprone<br>Irrigation Rainfed Deepwater                                                                                    | 1e the implementation of improved management activity from the dropdown n<br>        |
|                             |                                                                                                    |                                                                                      |
| Soil carbon stock data      | Amount of organic carbon present                                                                                                    | t C/ha<br>nt in project area soils, expressed in tons of carbon per hectare.         |
|                             |                                                                                                    |                                                                                      |
| Notes                       |                                                                                                    |                                                                                      |

For more information on methods and defaults, click 'Methods and Sources' under the Info tab to find downloadable background documentation for each Tool

| Dashboard                                       | Projects 🚰 Groups                                                                                                    | Support - Info -              | oç -                                   |
|-------------------------------------------------|----------------------------------------------------------------------------------------------------|-------------------------------|----------------------------------------|
| / 🖻 Sustainable Li<br>Edit Climate              | ivelihoods and Climate in the P<br>e-Friendly Rice Cu                                                                                                    | Methods & Sou                 | ation n<br>Reporting ★ Owner           |
| it Activity                                     |                                                                                                    |                               |                                        |
| Nar<br>Activity Ty<br>Ye<br>Locatio<br>Total Ar | ne Climate-Friendly Rice Cu<br>pe Cropland Management<br>aar 2014<br>ns Philippines South Cotaba<br>Philippines Sultan Kudara<br>ea 2,300.0 ha<br>on (Edit) | Itivation<br>ato              | PDF Documents                          |
| Total Bene                                      | fit Required inputs are not c                                                                                                    | complete: Condition           | % Forest Protection Activity           |
| Required Inputs                                 |                                                                                                    |                               | S Forest Management Activity           |
| Refore intervention                             | Name Clima                                                                                                    | ate-Friendly Rice Cultivation | ℅ Grazing Activity                     |
| Belore interventio                              | Tillace                                                                                                    | <b>v</b>                      | % Afforestation/Reforestation Activity |
|                                                 |                                                                                                    | <b>INROCK</b>                 |                                        |

### **4. REVIEW RESULTS**

ROM THE AMERICAN PEOPL

INTERNATIONAL

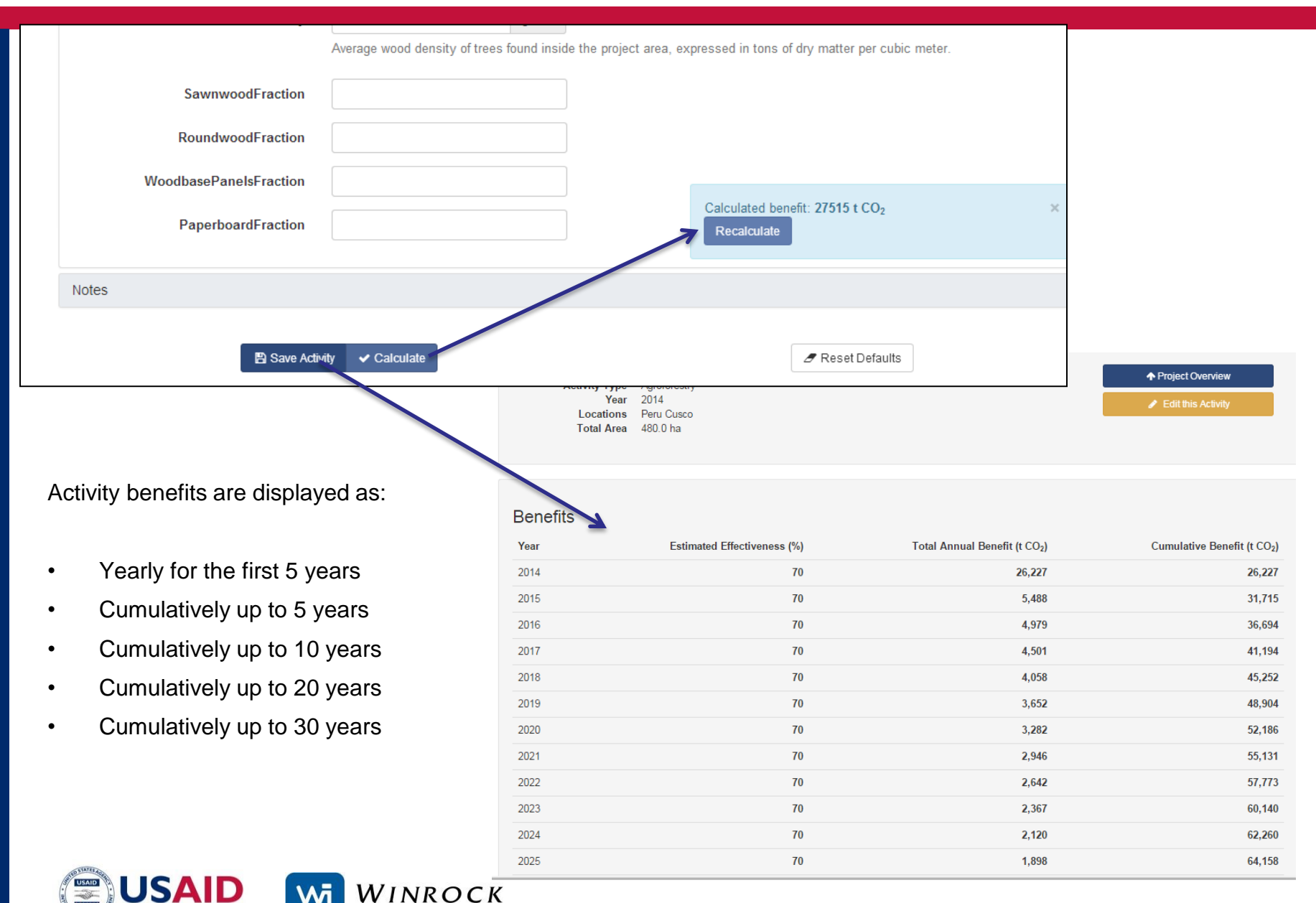

### **4. REVIEW RESULTS**

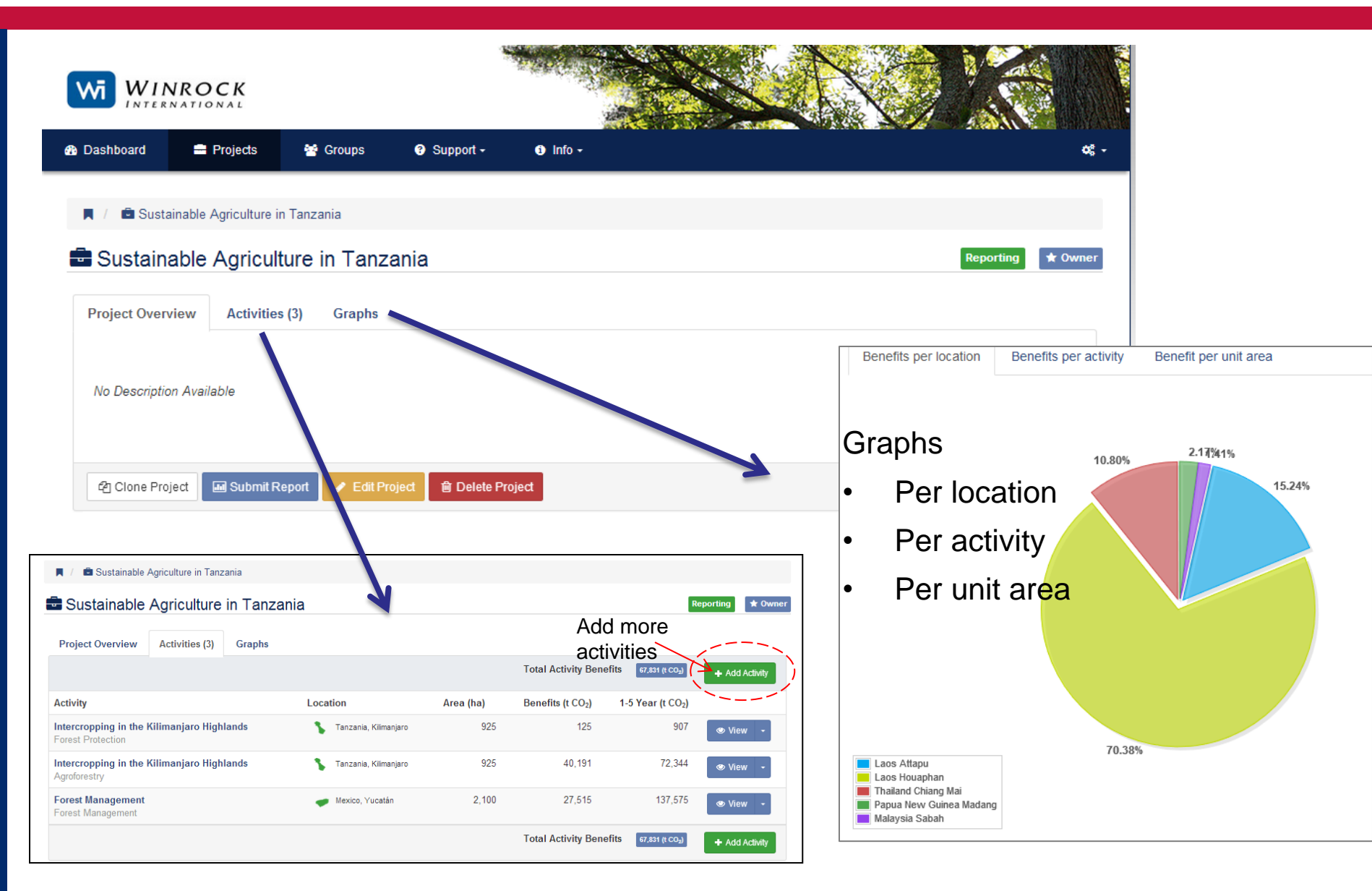

### **5. REPORTING PROJECT IMPACTS**

#### I Sustainable Livelihoods and Climate in the Phillipines

| Project Overview Activities (2) Graphs                                                                |                                                        |                                                                                                    |  |
|----------------------------------------------------------------------------------------------------|--------------------------------------------------------|----------------------------------------------------------------------------------------------------|--|
| No Description Available                                                                              |                                                        |                                                                                                    |  |
| 🖆 Clone Project 🛛 🖃 Submit Report 🥒 Edit Project                                                      | Delete Project                                         | Preview Report                                                                                            |  |
|                                                                                                    |                                                        | <u> </u>                                                                                                  |  |
| se Confirm                                                                                            | × Downloadable printable                               | AFOLU Carbon Calculator Project Report                                                                    |  |
| ou sure you want to report this project now?                                                          | Sustainable Livelihoods and Climate in the Phillipines |                                                                                                    |  |
| rting your project means you will no longer be able to edit, add and/or remove                        | Submitted by: Lara Murray<br>September 5, 2014         |                                                                                                    |  |
| ues.<br>If, after reporting you still need to make changes, you can click 'clone' to replicate        | denerated as a PDF                                     | USAID reporting: No                                                                                       |  |
| roject and its activities. You will then be able to edit, add and remove activities in t<br>d project | the generated at an an                                 | Project Summary                                                                                           |  |
| an also send notice of your report to any E-Mail recepients:                                          |                                                        | Table 1: Summary of project activities                                                                    |  |
| r1@email.com, user2@email.com                                                                         | • Submit project                                       | Name Location Type Area Ben                                                                               |  |
|                                                                                                    | results directly to USAID                              | Climate-Friendly Rice Philippines South Cropland 2,300<br>Cultivation Philippines Sultan Management 2,300 |  |
|                                                                                                    |                                                        | Lowering inputs in Philippines Albay Cropland 1,235<br>Philippine farms 1,235                             |  |
|                                                                                                    |                                                        | <br>Total 3,535                                                                                           |  |
| No, take me back Yes, report this proje                                                               | ct                                                     |                                                                                                    |  |

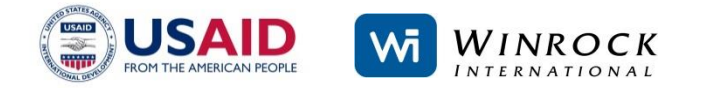

WINROCK

### **5. REPORTING PROJECT IMPACTS**

• If after submitting, alterations are needed, clone the project so that an original version is maintained, and resubmit the altered clone.

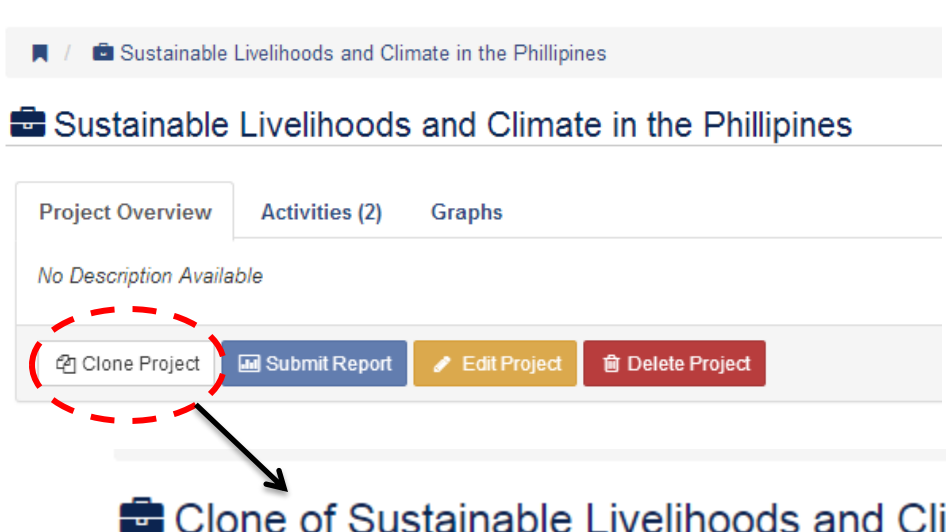

Can use the cloning feature for reporting a project over multiple years. This saves time and ensures consistency among inputs that stay the same over the project's lifetime (e.g. location of activities).

Just edit the name and information of a project's clone and alter the reporting year – e.g. '*Project name, FY 2014'*, '*Project name, FY 2015'*.

#### Clone of Sustainable Livelihoods and Climate in the Phillipines

| Project Overview         | Activities (2)     | Graphs         |                   |  |  |
|--------------------------|--------------------|----------------|-------------------|--|--|
| No Description Available |                    |                |                   |  |  |
| 121 Clone Project        | Jul Submit Report  | Edit Project   | नी Delete Project |  |  |
|                          | July Submit Report | 2 Edit Ploject |                   |  |  |

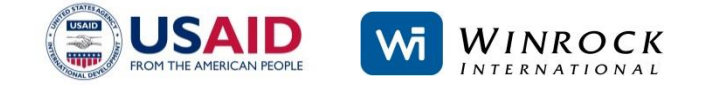

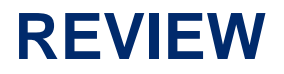

### **FIVE EASY STEPS**

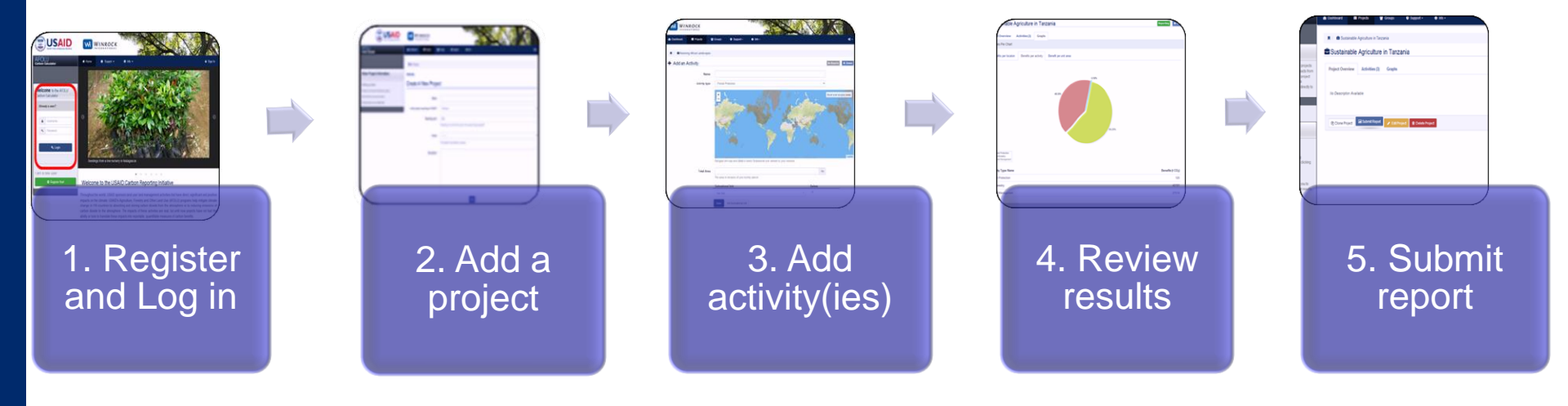

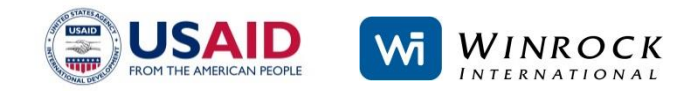

### IF YOU NEED HELP....

- Consult the user manual under the support tab
- Email <u>help@afolucarbon.org</u>

Coming Soon ...

- Video tutorials
- Frequently Asked Questions page (FAQ)

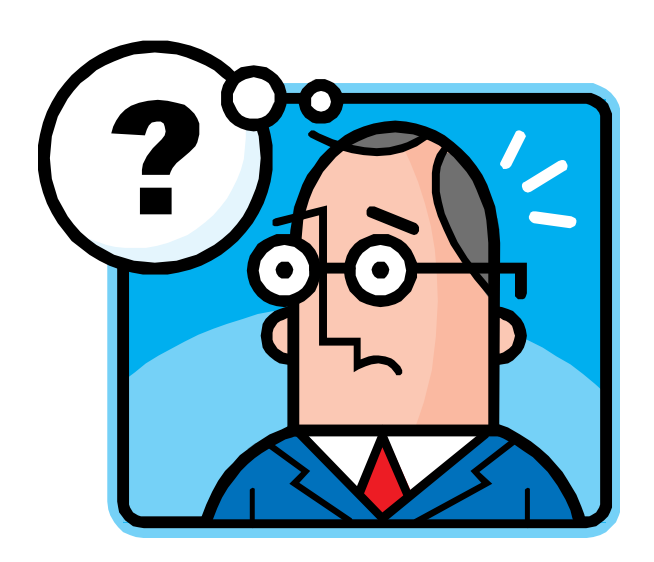

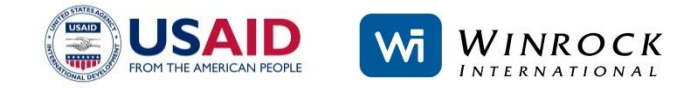

For questions and comments:

AFOLU Carbon Calculator: <u>help@afolucarbon.org</u>

Felipe Casarim: <u>fcasarim@winrock.org</u> Lara Murray: <u>Imurray@winrock.org</u> Tim Pearson: <u>tpearson@winrock.org</u> Sandra Brown: <u>sbrown@winrock.org</u>

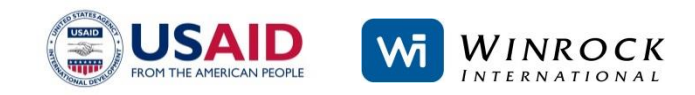